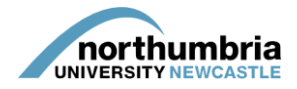

## HOW-TO... access your student allocation

When a student is allocated to a service for which you have responsibility, you should receive an automated e-mail advising you that an allocation has been made to one or more of your services and that the information is available to view via PEP. The e-mail will also provide the start date(s) of the placement(s) to be undertaken

To view your allocation, follow these steps:

- Log into PEP you should see a list of the services you are responsible for beneath the search box
- 2. Choose the relevant service from the list and click on the eye symbol see below example:

|   | Practice Environment Name | Checked Out For Editing To | View | Start PEP Edit | Undo Check Out | Check In |
|---|---------------------------|----------------------------|------|----------------|----------------|----------|
| ~ | OT Rehabilitation - NTG   |                            | *    | ∂₽             |                |          |

3. You should now be in your service's profile and will be able to see a menu running left to right across the page:

| Host/Placem  | ent Name    | OT REHABILITATI   | ON - NTG |                   |                |          |         |                     |         |
|--------------|-------------|-------------------|----------|-------------------|----------------|----------|---------|---------------------|---------|
| Current Sequ | lence       | 1                 |          |                   |                |          |         |                     |         |
|              |             |                   | $\frown$ |                   |                |          |         |                     |         |
| Trust Info   | Placement I | nfo Learning Opps | Students | Mentors/Educators | Audit Tracking | Capacity | Reports | Audit Configuration | PEP Log |
|              |             |                   |          |                   |                |          |         |                     |         |
|              |             | /                 |          |                   |                |          |         |                     |         |

- 4. Click on the 'students' link within the menu
- 5. Now enter the date range that appears in the e-mail you received by clicking into the 'date from' and then 'date to' boxes in turn and using the calendar to select the relevant dates:

| Date From               | Date To       |    |    |    |    |    |          |
|-------------------------|---------------|----|----|----|----|----|----------|
| 10/10/2016              |               |    |    |    |    |    |          |
| Display all students    | December 2016 |    |    |    |    | 5  | <b>→</b> |
| Show Students           | Su            | Мо | Tu | We | Th | Fr | Sa       |
|                         | 27            | 28 | 29 | 30 | 1  | 2  | 3        |
|                         | 4             | 5  | 6  | 7  | 8  | 9  | 10       |
| ARC Technology Ltd 2016 | 11            | 12 | 13 | 14 | 15 | 16 | 17       |
|                         | 18            | 19 | 20 | 21 | 22 | 23 | 24       |
|                         | 25            | 26 | 27 | 28 | 29 | 30 | 31       |
|                         | 1             | 2  | 3  | 4  | 5  | 6  | 7        |

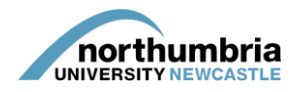

 Click 'show students' and a list of the students allocated to your service on placement will be shown, together with the dates and type of their placement and the students' e-mail addresses:

| 04  |     | 4.0 | - 4 - 3 |    |
|-----|-----|-----|---------|----|
| Stu | aen | τυ  | etai    | IS |

|   | Name                     | Intake   | Category / Day Description               | Date from  | Date to    | Email                           | Mentor/Educator |
|---|--------------------------|----------|------------------------------------------|------------|------------|---------------------------------|-----------------|
| + | Swinburn, Helen, Mrs (F) | OPT1 S15 | OT - ASSERTIVE OUTREACH<br>[Placement 2] | 11/07/2016 | 17/07/2016 | laura6.taylor@northumbria.ac.uk |                 |

- You can now download the relevant placement documentation <u>the handbooks are all</u> <u>available through this link</u>. You can see which placement the student is going to be undertaking with you by looking at the information in the 'category / day description' column – the placement type will be shown in square brackets – [Placement 2] in the above example.
- You will also need to assign an educator to the student please ensure this is done a minimum of four weeks before the placement begins. <u>A 'how-to' guide showing you how to</u> <u>allocate educators to students can be found here</u>.